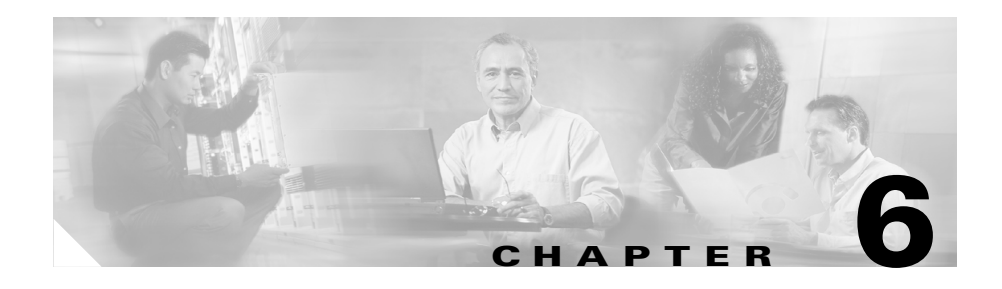

# **Platform Administration**

Cisco provides these tools to manage the Cisco MobilityManager server platform:

- Cisco IPT Platform Administration web pages that provide complete platform administration functions.
- Command Line Interface (CLI) that provides a subset of the platform administration functions.

Refer to these topics for instructions on using the browser-based interface and the command line interface:

- Using the Cisco IPT Platform Administration Web Pages, page 6-1
- Cisco IPT Platform Administration Command Line Interface, page 6-15

# Using the Cisco IPT Platform Administration Web Pages

The Cisco IPT Platform Administration web pages allow you to configure and manage the Cisco MobilityManager server platform. You can perform these functions:

- Verify status of platform components—The Status window provides the following read-only hardware and platform information:
  - Platform status—Displays information that was entered during Cisco MobilityManager server installation, including the host name, status of Ethernet ports, IP addresses, memory usage, and CPU utilization.

- Hardware status—Displays information about the hardware platform.
- Configure network settings—You can modify IP address and Dynamic Host Configuration Protocol (DHCP) information that was entered when the application was installed. You can also add Network Time Protocol (NTP) servers and clients and synchronize NTP settings.
- Verify connectivity with other network devices—You can use the Ping utility to verify network connectivity.
- Perform Software Upgrades—You can verify your current version of Cisco MobilityManager server software and upgrade software from a local source (CD-ROM or DVD) or remote source (server on the network).
- Reboot the System—You can reboot your system and continue to use the current software image or reboot your system and start using an alternative software image.

#### **Related Topics**

- Login, page 6-2
- Show Status, page 6-3
- Settings, page 6-5
- Software Upgrade Windows, page 6-10
- System Power-off or Reboot, page 6-14

# Login

To access Cisco IPT Platform Administration and log in, follow these steps:

#### Procedure

- Step 1 On the Cisco CallManager Administration window, click Show Navigation.
- Step 2 In the left-hand pane, click Platform Administration.
- **Step 3** On the Cisco IPT Platform Administration Logon window, enter your user name and password.

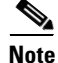

The user name and password are established during installation.

Step 4 Click Submit.

# **Show Status**

Use these Show Status menu options to view information on platform status and hardware status:

- Platform Status—Displays information that was entered during platform installation, including the host name, status of Ethernet ports, IP addresses, memory usage, and CPU utilization.
- Hardware Status—Displays the platform model, CPU type, memory, object ID, and OS version.

### **Platform Status**

To open the Platform Status window, choose **Show Status > Platform Status**. Table 6-1 describes the fields displayed in the window.

| Field     | Description                                                                                                    |
|-----------|----------------------------------------------------------------------------------------------------|
| System    |                                                                                                    |
| Host Name | Displays the name of the MCS 78xx host where Cisco Platform Administration is installed.                             |
| Date/Time | Displays the date and time based on the continent<br>and region that were specified during platform<br>installation. |
| Locale    | Displays the language that was chosen during platform installation.                                                  |
| Time Zone | Displays the time zone that was chosen during installation.                                                          |
| Network   |                                                                                                    |
| Status    | Indicates whether the port is Up or Down for Ethernet ports 0 and 1.                                                 |

Table 6-1Platform Status Fields

| Field         | Description                                                                                                    |
|---------------|----------------------------------------------------------------------------------------------------|
| DHCP          | Indicates whether DHCP is enabled for Ethernet ports 0 and 1.                                                                                                    |
| IP Address    | Shows the IP address of Ethernet ports 0 and 1.                                                                                                    |
| IP Mask       | Shows the subnet mask address of Ethernet ports 0 and 1.                                                                                                    |
| Primary DNS   | Displays the IP address of the primary domain name server.                                                                                                    |
| Domain        | Displays the name of the platform domain.                                                                                                    |
| Secondary DNS | Displays the IP address of the secondary domain name server.                                                                                                    |
| Gateway       | Displays the IP address of the network gateway on Ethernet port 0.                                                                                                 |
| Resources     |                                                                                                    |
| СРИ           | Displays the percentage of CPU capacity that is<br>idle, the percentage that is running system<br>processes, and the percentage that is running user<br>processes. |
| Memory        | Displays the amount of total memory, free memory, and used memory in KBytes.                                                                                       |
| Disk/active   | Displays the amount of total, free, and used disk space on the active disk.                                                                                        |
| Disk/inactive | Displays the amount of total, free, and used disk space on the inactive disk.                                                                                      |
| Disk/logging  | Displays the amount of total, free, and disk space that is used for disk logging.                                                                                  |

 Table 6-1
 Platform Status Fields (continued)

### **Hardware Status**

To open the Hardware Status window, choose **Show Status > Hardware Status**. Table 6-2 describes the fields displayed in the window.

| Field                | Description                                                                            |
|----------------------|----------------------------------------------------------------------------------------|
| Hardware Platform    | Displays the model identity of the platform server.                                    |
| Number of Processors | Displays the number of processors in the platform server.                              |
| СРU Туре             | Displays the type of processor in the platform server.                                 |
| Memory               | Displays the total amount of memory in MBytes.                                         |
| Object ID            | Displays the software object ID.                                                       |
| OS Version           | Displays the version of the software operating system that is running on the platform. |

Table 6-2Hardware Status Fields

# **Settings**

Use the Settings windows to display and change:

- IP settings
- Host settings
- Network Time Protocol (NTP) settings
- Ping utility

### **IP Settings**

The IP Settings window indicates whether Dynamic Host Configuration Protocol (DHCP) is active on Ethernet connections 0 and 1, lists the related Ethernet IP addresses, and shows the IP address for the network gateway.

To modify the IP settings, follow these steps:

#### Procedure

**Step 1** Choose **Settings > IP Settings**.

- **Step 2** Enter the new value in the appropriate field as described in Table 6-3.
- Step 3 Click Execute.

| Field                     | Description                                         |  |
|---------------------------|-----------------------------------------------------|--|
| Ethernet 0 and Ethernet 1 |                                                     |  |
| DHCP                      | Indicates whether DHCP is active.                   |  |
| IP Address                | Shows the IP address of the DHCP server.            |  |
| IP Mask                   | Show the IP subnet mask address of the DHCP server. |  |
| Network                   |                                                     |  |
| Gateway                   | Shows the IP address of the network gateway.        |  |

### **Host Settings**

The Host Settings window displays the name and IP address of the platform host. You must set the values as part of the platform installation procedure.

To add a new host, follow these steps:

#### Procedure

- **Step 1** Choose **Settings > Host Settings**.
- Step 2 Click Add.
- **Step 3** Enter a new host name and IP address.
- Step 4 Click Save.

# **NTP Settings**

The NTP Settings window displays the NTP settings and enables you to configure the platform as either an NTP server or an NTP client. From this window, you can also start and stop the NTP service.

To configure NTP settings, follow these steps:

#### Procedure

| Step 1 | Choose Settings > NTP Settings. |  |
|--------|---------------------------------|--|
|--------|---------------------------------|--|

**Step 2** Enter information according to the descriptions in Table 6-4.

Step 3 Click Save.

#### Table 6-4NTP Settings Fields

| Field      | Description                                                                                                    |
|------------|----------------------------------------------------------------------------------------------------|
| NTP Status |                                                                                                    |
| Status     | Indicates whether the NTP service is active. Click <b>Start</b> or <b>Stop</b> to control the status of the NTP service. |

| Field                         | Description                                                            |  |
|-------------------------------|------------------------------------------------------------------------|--|
| NTP Server Configuration (Pla | atform is a client)                                                    |  |
| Add/Delete                    | Add or delete an NTP server.                                           |  |
|                               | To add an NTP server:                                                  |  |
|                               | 1. Click Add.                                                          |  |
|                               | <b>2.</b> Enter the server IP address or hostname.                     |  |
|                               | <b>3.</b> Click <b>Save</b> . A confirmation message is presented.     |  |
|                               | <b>4.</b> Click <b>NTP Settings</b> to return the NTP Settings window. |  |
|                               | To delete an NTP server:                                               |  |
|                               | <b>1.</b> Check the box to the left of the server entry.               |  |
|                               | 2. Click Delete.                                                       |  |
|                               | <b>3.</b> Click <b>Save</b> . A confirmation message is presented.     |  |
|                               | <b>4.</b> Click <b>NTP Settings</b> to return the NTP Settings window. |  |
| Address                       | Displays the IP address of the NTP server.                             |  |
| Hostname                      | Displays the name of the NTP Server.                                   |  |
| Status                        | Indicates whether the NTP server is active.                            |  |

 Table 6-4
 NTP Settings Fields (continued)

| Field                         | Description                                                               |
|-------------------------------|---------------------------------------------------------------------------|
| NTP Client Configuration (Pla | atform is a server)                                                       |
| Add/Delete                    | Add or delete an NTP client.                                              |
|                               | To add an NTP client:                                                     |
|                               | 1. Click Add.                                                             |
|                               | <b>2.</b> Enter the IP address and mask or enter the hostname.            |
|                               | <b>3.</b> Click <b>Save</b> . A confirmation message is presented.        |
|                               | <b>4.</b> Click <b>NTP Settings</b> to return to the NTP Settings window. |
|                               | To delete an NTP client:                                                  |
|                               | <b>1.</b> Check the box to the left of the entry.                         |
|                               | 2. Click Delete.                                                          |
|                               | <b>3.</b> Click <b>Save</b> . A confirmation message is presented.        |
|                               | <b>4.</b> Click <b>NTP Settings</b> to return to the NTP Settings window. |
| Address                       | Displays the IP address of the NTP client.                                |
| Hostname                      | Displays the name of the NTP client.                                      |
| Mask                          | Displays the subnet mask of the NTP client.                               |

| Table 6-4 | NTP Settings Fields | (continued) |
|-----------|---------------------|-------------|
|-----------|---------------------|-------------|

## **Ping Utility**

The Ping Utility window enables you to send ping messages to another server in the network.

To use the Ping utility, follow these steps:

#### Procedure

**Step 1** Choose **Utilities > Ping**.

Cisco MobilityManager Administration Guide

I

- **Step 2** Enter the destination IP address and number of ping packet to send.
- Step 3 Click Execute.
- **Step 4** The Ping Utility window displays the ping statistics. Click **Cancel** or **Done** to terminate the ping operation.

# Software Upgrade Windows

These Software Upgrade windows enable you to upgrade the Cisco IPT platform software from a local or a remote source, show the current software version, and verify individual software components:

- From Local Source
- From Remote Source
- Show Current Version
- Check Component Info

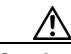

Caution

Before attempting to upgrade the platform software, be sure that all other software upgrades and installations have completed. Check the latest Install/Upgrade log to be sure that no other instance of the Install/Upgrade process exists.

### **From Local Source**

Use the From Local Source window to upgrade the server software from a CD or DVD.

#### **Before You Begin**

- Create or obtain the upgrade disk.
- Back up your system data. See the "Backing Up and Restoring the Database" section on page 3-12.

To perform the upgrade, follow these steps:

#### Procedure

| Step 1 | Insert the new CD or DVD into the disk drive on the local server that is to be upgraded.   |
|--------|--------------------------------------------------------------------------------------------|
| Step 2 | Choose Software Upgrade > From Local Source.                                               |
| Step 3 | Enter the required upgrade information, as described in Table 6-5:                         |
| Step 4 | Click <b>Submit</b> .                                                                      |
|        | You will see upgrade status messages including a list of previously downloaded images.     |
| Step 5 | Click <b>Cancel</b> if you need to terminate the upgrade operation before it is completed. |

#### Table 6-5 Local Source Upgrade Fields

| Field                                   | Description                                                                   |
|-----------------------------------------|-------------------------------------------------------------------------------|
| Upgrade Software Directory<br>on CD/DVD | Enter the directory (on the CD or DVD) where the software upgrade is located. |
| Platform                                | Choose Linux (default).                                                       |

### **From Remote Source**

Use the From Remote Source window to upgrade software from a remote network location.

#### **Before You Begin**

Back up your system data. See the "Backing Up and Restoring the Database" section on page 3-12.

To upgrade from a remote location, follow these steps:

#### Procedure

| Step 1 | Choose Software Upgrade > From Remote Source.                                   |
|--------|---------------------------------------------------------------------------------|
| Step 2 | Enter the required upgrade information.                                         |
|        | Table 6-6 describes the upgrade information.                                    |
| Step 3 | Click Submit.                                                                   |
| Step 4 | Choose a software version to download.                                          |
| Step 5 | Confirm the software upgrade.                                                   |
| Step 6 | Reboot your system.                                                             |
|        | You will see upgrade status messages, including a list of previously downloaded |

images.

| Field                      | Description                                                                                    |
|----------------------------|------------------------------------------------------------------------------------------------|
| Remote Software Server     | Enter the host name or IP address of the remote server from which software will be downloaded. |
| Remote User                | Enter the name of a user who is configured on the remote server.                               |
| Remote User Password       | Enter the password that is configured for this user<br>on the remote server.                   |
| Upgrade Software Directory | Enter the name of the directory from which software will be downloaded.                        |
| Download Protocol          | Choose sftp (default) or ftp.                                                                  |
| Platform                   | Choose Linux.                                                                                  |

|--|

# **Show Current Version**

From the Show Current Version window, you can view the current version of software that is running on the Cisco IPT Platform.

To view the current software version, follow these steps:

#### Procedure

| Step 1 | Choose Software Upgrade > Show Current Version.                   |
|--------|-------------------------------------------------------------------|
| Step 2 | Click Retrieve to obtain version information.                     |
| Step 3 | When you have finished viewing the information, click <b>OK</b> . |

### **Check Component Info**

From the Check Component Info window you can check these categories of information:

- Installed software packages
- Installation process
- Post-installation process
- Upgrade process
- Contents of a directory or file

To check the component information, follow these steps:

#### Procedure

- **Step 1** Choose **Software Upgrade > Check Component Info**.
- **Step 2** Choose one of the following types of information:
  - Software Packages
  - Install
  - Post Install
  - Upgrade

Alternatively, enter a file name to retrieve.

**Step 3** (Optional) enter the number of lines to retrieve from the file. Entering 0 retrieves the entire file.

- Step 4 Click Retrieve.
- **Step 5** An information window opens. Perform these functions in the information window:
  - Click **Refresh** to retrieve updated information.
  - Click **Cancel** to close the information window.
  - To continue using the IPT Platform Administration pages, select from the menu located on the left side of the window.

# **System Power-off or Reboot**

When you upgrade your software from a local or remote source, the software upgrade downloads to the standby partition in your server. From the Switch Versions and Reboot window, you can switch from the active partition (which is running the older version of software) to the standby partition (containing the upgraded software).

You can also reboot the system that is running the current software version or power down the system completely.

### **Switch Versions and Reboot**

When you upgrade your software from either a local or remote source, the software upgrade is downloads to the standby partition in your server. From this window, you can switch from the active partition (which is running the older version of software) to the standby partition (containing the upgraded software):

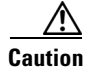

Be sure to perform a complete data backup before proceeding with the version switch and reboot.

- To proceed with the software version switch and system reboot, click **Proceed**.
- To cancel the software version switch and system reboot, click Cancel.

From the Reboot Current Version window, you can reboot your system and continue running the same version of software:

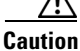

Be sure to perform a data backup before proceeding with the system reboot.

- To proceed with the system reboot, click **Proceed**.
- To cancel the system reboot, click Cancel.

# **Poweroff System**

From the Poweroff System window, you can shut your system down safely:

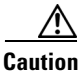

Be sure to backup your system data before starting the shutdown process.

- To start the system shutdown, click Confirm.
- To cancel the system shutdown, click Cancel.

# **Cisco IPT Platform Administration Command Line** Interface

This section describes commands to perform basic platform administration functions. All the commands described in this section are also available using the Cisco IPT Platform Administration web application, as described in the "Using the Cisco IPT Platform Administration Web Pages" section on page 6-1.

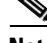

Note

It is recommended that you use the command-line interface (CLI) only when the Cisco IPT Platform Administration web application is not available.

The following CLI commands are available:

- file list
- file view
- ping
- restart
- service list
- service start
- service stop
- set hostname
- set ip (DHCP)
- set ip (IP)
- set security
- set task alarm
- set task trace
- show status
- show hw
- show security
- show files activelog
- show files activlog cli.log
- show files inactive log
- show files install
- show files install ks.cfg
- show files install partAlloc
- show files install install.log
- show files install install.post
- tracert

# **Starting a CLI Session**

You can access the Cisco IPT Platform Administration CLI from a local or remote location:

- Access the Cisco IPT Platform Administration CLI directly by using the monitor and keyboard that you used during Cisco MobilityManager installation or by using a terminal server that is connected to the serial port.
- Use SSH to make a secure connection to the Cisco IPT Platform Administration CLI from a client workstation.

#### **Before You Begin**

Ensure that the Cisco IPT Platform is installed with the following information configured:

- A primary IP address and hostname
- An administrator ID
- A password

You will need this information to log in to the Cisco IPT Platform Administration CLI.

To start a CLI session, perform these steps:

#### Procedure

**Step 1** Choose one of these options to connect to the CLI:

• From a remote system, use SSH to connect securely to the Cisco IPT Platform Administration CLI. In your SSH client, enter

#### ssh adminname@hostname

where *adminname* specifies the Administrator ID and *hostname* specifies the hostname that waqs defined during installation.

For example, ssh admin@ipt-1.

• From a direct connection, you receive this prompt automatically:

ipt-1 login:

where ipt-1 represents the host name of the system.

Enter the administrator ID that was defined during installation.

**Step 2** Enter the password.

The CLI prompt is presented. The prompt includes the Administrator ID, as in this example:

#### admin:

You can enter CLI commands.

#### **Related Topics**

CLI Basics Ending a CLI Session

# **CLI Basics**

This section contains basic tips for using the command line interface.

### **Completing Commands**

To complete commands, use Tab:

- Enter the start of a command and press **Tab** to complete the command. For example, if you enter **se** and press **Tab**, **set** gets completed.
- Enter a menu command and press **Tab** to display all the commands or menu commands that are available at this menu. For example, if you enter **set** and press Tab you see all the set menu commands. An asterisk (\*) identifies the menus.
- If you reach a command and keep pressing **Tab**, the current command line repeats; no additional expansion is available.

### **Getting Help on Commands**

You can obtain two kinds of help on any command:

- Detailed help including a definition of the command and an example of its use
- Short query help including only command syntax

To obtain detailed help from the CLI prompt, enter:

**help <command>** where <command> specifies the command name or menu command and parameter. See Example 6-1.

To obtain command syntax information from the CLI prompt, enter:

<command> ? where <command> represents the command name or menu command and parameter. See Example 6-2.

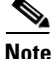

Entering a question mark (?) after a menu command is equivalent to pressing the Tab key. The possible command completions are listed.

These examples show typical uses of the help commands.

#### Example 6-1 Detailed Help Example

admin: help ping
This will send one or more ping packets to a remote destination
Example:
admin:ping www.cisco.com 5
PING www.cisco.com (198.133.219.25) from 172.22.119.166 : 56(84) bytes
of data.
64 bytes from 198.133.219.25: icmp\_seq=1 ttl=246 time=0.837 ms
64 bytes from 198.133.219.25: icmp\_seq=2 ttl=246 time=0.962 ms
64 bytes from 198.133.219.25: icmp\_seq=3 ttl=246 time=1.04 ms
64 bytes from 198.133.219.25: icmp\_seq=4 ttl=246 time=0.635 ms
64 bytes from 198.133.219.25: icmp\_seq=5 ttl=246 time=0.666 ms

#### Example 6-2 Query Example

ping? Syntax: ping dest [count] dest mandatory dotted IP or host name count optional count value (default is 4)

# **Ending a CLI Session**

To end the CLI session, enter **quit** at the CLI prompt. The system responds in one of these ways:

- If you are logged in remotely, you are logged off, and the ssh session gets dropped.
- If you are logged in locally, you are logged off, and the login prompt returns, as in this example:

login:

# **Cisco IPT Platform CLI Command List**

 Table 6-7 lists and describes the commands that are available on the Cisco IPT

 Platform Administration CLI.

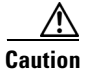

Some commands may slow down call processing. Refer to the notes in Table 6-7 for more information.

| Command           | Description                                                 |                  |                                      | Counterpart in Cisco IPT<br>Platform Administration |
|-------------------|-------------------------------------------------------------|------------------|--------------------------------------|-----------------------------------------------------|
| ping dest [count] | Execute a <b>ping</b> command to the specified destination. |                  |                                      | Utilities > Ping                                    |
|                   | <b>dest</b> (man<br>name.                                   | datory): D       | estination, the ipV4 or domain       |                                                     |
|                   | count (opt                                                  | tional): Nu      | mber of pings to execute.            |                                                     |
| file list         | Lists the l                                                 | og files in      | a directory.                         | -                                                   |
|                   | Sort Modi                                                   | fiers:           |                                      |                                                     |
|                   | default                                                     | dir (nam         | e) and files (name)                  |                                                     |
|                   | d                                                           | date (wil        | l override size if requested)        |                                                     |
|                   | S                                                           | size             |                                      |                                                     |
|                   | r                                                           | reverse o        | of any sort                          |                                                     |
|                   | Display Modifiers:                                          |                  |                                      |                                                     |
|                   | default                                                     | file only        | / 2 columns                          |                                                     |
|                   | 1                                                           | long listi       | ng with date and size                |                                                     |
|                   | File-spec                                                   | -Wild Care       | ding                                 |                                                     |
|                   | file name<br>modifies                                       | will produc      | ce a regular listing using the above |                                                     |
|                   | directories<br>directories                                  | s will prod<br>s | luce a listing showing full path of  |                                                     |
|                   | Syntax:                                                     |                  |                                      |                                                     |
|                   | file list activelog [-options] [file-spec]                  |                  |                                      |                                                     |
|                   | ina                                                         | ctivelog [-      | options] [file-spec]                 |                                                     |
|                   | inst                                                        | tall [-optic     | ons] [file-spec]                     |                                                     |
|                   | options                                                     | optional         | -tsrl                                |                                                     |
|                   | file-spec                                                   | optional         | file to view                         |                                                     |

#### Table 6-7 CLI Command Description

| Command   | Description                                                                      | Counterpart in Cisco IPT<br>Platform Administration |
|-----------|----------------------------------------------------------------------------------|-----------------------------------------------------|
| file view | Displays a log file.                                                             |                                                     |
|           | Sort Modifiers:                                                                  |                                                     |
|           | default dir (name) and files (name)                                              |                                                     |
|           | d date (will override size if requested)                                         |                                                     |
|           | s size                                                                           |                                                     |
|           | r reverse of any sort                                                            |                                                     |
|           | Display Modifiers:                                                               |                                                     |
|           | default file only / 2 columns                                                    |                                                     |
|           | l long listing with date and size                                                |                                                     |
|           | file-spec -wildcarding                                                           |                                                     |
|           | File name will produce a regular listing using the above modifier                |                                                     |
|           | directories will produce a listing showing full path of directories              |                                                     |
|           | Syntax:                                                                          |                                                     |
|           | file view activelog [file-spec]                                                  |                                                     |
|           | inactivelog [file-spec]                                                          |                                                     |
|           | install [file-spec]                                                              |                                                     |
|           | file-spec optional file to view                                                  |                                                     |
|           | <b>Note</b> file-spec wildcarding is allowed, but must resolve to a single file. |                                                     |

#### Table 6-7 CLI Command Description (continued)

| Table 6-7 | CLI Command Description | (continued) |
|-----------|-------------------------|-------------|
|-----------|-------------------------|-------------|

| Command | Descri          | ption                                                                                                    | Counterpart in Cisco IPT<br>Platform Administration |
|---------|-----------------|----------------------------------------------------------------------------------------------------|-----------------------------------------------------|
| set ip  | Set or othat ar | change various aspects of network configuration e originally set at installation:                                                                          | Settings > IP Settings                              |
|         | • Se            | t DHCP on or off                                                                                                    |                                                     |
|         | • Se            | t a new IP address and IP mask                                                                                                    |                                                     |
|         | • Se            | t a new gateway address                                                                                                    |                                                     |
|         | Syntax          |                                                                                                    |                                                     |
|         | set dh          | cp iface op                                                                                                    |                                                     |
|         | iface (         | mandatory): Interface name {eth0   eth1}                                                                                                    |                                                     |
|         | op (ma          | andatory): Operation {yes   no}                                                                                                    |                                                     |
|         | Ex              | ample:                                                                                                    |                                                     |
|         | se              | t dhcp eth0 on                                                                                                    |                                                     |
|         | set ip i        | iface addr mask                                                                                                    |                                                     |
|         | iface (         | mandatory): Interface name {eth0   eth1}                                                                                                    |                                                     |
|         | addr (          | mandatory): IP address to be assigned                                                                                                    |                                                     |
|         | mask            | (mandatory): IP mask to be assigned                                                                                                    |                                                     |
|         | Ex              | ample:                                                                                                    |                                                     |
|         | se              | t ip eth0 10.10.140.8 255.255.255.0                                                                                                    |                                                     |
|         | set gw          | addr                                                                                                    |                                                     |
|         | addr (          | mandatory): IP address to be assigned                                                                                                    |                                                     |
|         | Ex              | ample:                                                                                                    |                                                     |
|         | se              | t gw 10.107.140.1                                                                                                    |                                                     |
|         | Note            | Set ip commands force a system reboot so you<br>should use with caution. You receive a warning<br>asking for confirmation before this command<br>executes. |                                                     |

| Command                                                      | Description                                                                                                    | Counterpart in Cisco IPT<br>Platform Administration |
|--------------------------------------------------------------|----------------------------------------------------------------------------------------------------|-----------------------------------------------------|
| set password<br>admin                                        | Change the password for the Administrator account (the default and only account) that was set during installation.                                                                                                 | -                                                   |
|                                                              | You will be prompted to enter and confirm the new password.                                                                                                    |                                                     |
| set security<br>orgunit orgname<br>locality state<br>country | Create a new security certificate and key for Tomcat on<br>this machine. The security key gets used if you<br>configured browser access to Cisco IPT platform to use<br>the secure https protocol instead of http. | -                                                   |
|                                                              | <b>Note</b> This command does not apply to a Cisco IPT Platform which does not support https.                                                                                                    |                                                     |
|                                                              | Use the set security command if the original key is<br>compromised or if your certificate has expired. After<br>you create the new key, use show security to display it.                                           |                                                     |
|                                                              | Enter spaces between parameters                                                                                                    |                                                     |
|                                                              | orgunit (mandatory)—Organization unit                                                                                                    |                                                     |
|                                                              | orgname (mandatory)—Organization name                                                                                                    |                                                     |
|                                                              | locality (mandatory)—Location                                                                                                    |                                                     |
|                                                              | state (mandatory)—State                                                                                                    |                                                     |
|                                                              | country (mandatory)—Country (two letters)                                                                                                    |                                                     |
|                                                              | Example:                                                                                                    |                                                     |
|                                                              | admin:set security mydept mycorp SanJose CA US<br>Successful in generating self signed<br>certificate for unitname tomcat<br>Successfully generated self signed certificate<br>for tomcat                          |                                                     |

#### Table 6-7 CLI Command Description (continued)

| Table 6-7 | CLI Command Description (continued) |
|-----------|-------------------------------------|
|-----------|-------------------------------------|

| Command                         | Description                                                                                                    | Counterpart in Cisco IPT<br>Platform Administration                                      |
|---------------------------------|----------------------------------------------------------------------------------------------------|------------------------------------------------------------------------------------------|
| service list                    | List, start, or stop services.                                                                                                    | -                                                                                        |
| service start<br>[service name] |                                                                                                    |                                                                                          |
| service stop<br>[service name]  |                                                                                                    |                                                                                          |
| show files install              | View the install logs file list.                                                                                                    | In Cisco IPT platform                                                                    |
| [filename]                      | <i>filename</i> (optional): Name of the file to view                                                                                     | Administration, use the<br>Collect Diagnostics<br>command to collect<br>diagnostic files |
| show hw                         | Show the hardware platform and serial number.                                                                                            | Show Status ><br>Hardware                                                                |
| show security                   | Show the Tomcat security key and certificate information.                                                                                | -                                                                                        |
|                                 | The security key get used if you configured browser<br>access to Cisco IPT Platform to use the secure https<br>protocol instead of http. |                                                                                          |

| Command                  | Description                                                                                                    | Counterpart in Cisco IPT<br>Platform Administration |
|--------------------------|----------------------------------------------------------------------------------------------------|-----------------------------------------------------|
| show status              | Show the dynamic status of these properties:                                                                                                    | Show Status >                                       |
|                          | • Host name                                                                                                    | Platform Status                                     |
|                          | • Date                                                                                                    |                                                     |
|                          | Time Zone                                                                                                    |                                                     |
|                          | Primary DNS                                                                                                    |                                                     |
|                          | Secondary DNS                                                                                                    |                                                     |
|                          | • Domain                                                                                                    |                                                     |
|                          | • Gateway                                                                                                    |                                                     |
|                          | • For Ethernet 0 and Ethernet 1:                                                                                                    |                                                     |
|                          | – DHCP (yes or no)                                                                                                    |                                                     |
|                          | - Status of the interface                                                                                                    |                                                     |
|                          | – IP Address                                                                                                    |                                                     |
|                          | – IP Mask                                                                                                    |                                                     |
|                          | • Resources:                                                                                                    |                                                     |
|                          | - Memory: Total, Free, Used                                                                                                    |                                                     |
|                          | - CPU (percent): Idle, System, User                                                                                                    |                                                     |
|                          | <ul> <li>Disk Usage: Disk/activecomes from partition<br/>/, Disk/inactivecomes from partition /partB,<br/>Disk/logging comes from partition /common</li> </ul> |                                                     |
| show trace               | Displays trace information.                                                                                                    |                                                     |
| show version<br>active   | Displays the active or inactive Cisco IPT Platform<br>Administration software version.                                                                         | -                                                   |
| show version<br>inactive |                                                                                                    |                                                     |

#### Table 6-7 CLI Command Description (continued)

| Table 6-7 | CLI Command Description (continued) |
|-----------|-------------------------------------|
|-----------|-------------------------------------|

| Command                   | Description                                                                                                    | Counterpart in Cisco IPT<br>Platform Administration |
|---------------------------|----------------------------------------------------------------------------------------------------|-----------------------------------------------------|
| system<br>[parameter]     | Restart, switch versions and restart or shut down the server as specified in the parameter:                                  | System Poweroff or<br>Reboot > Reboot               |
|                           | system restart: Restart current version                                                                                      | Current Version                                     |
|                           | system switch-ver: Switch versions and restart                                                                               | System Poweroff or<br>Reboot > Switch               |
|                           | system poweroff: Shut down gracefully.                                                                                       | Versions and Reboot                                 |
|                           | <b>Note</b> You receive a warning asking for confirmation before this command executes.                                      | System Poweroff or<br>Reboot > Poweroff<br>System   |
| traceroute dest<br>[ethX] | Execute a traceroute command, tracing the path a packet takes to a destination. Use to debug routing problems between hosts: | -                                                   |
|                           | <b>dest</b> (mandatory): Destination, the (ipV4 or domain name                                                               |                                                     |
|                           | <i>ethX</i> (optional): Source Ethernet interface, eth0 or eth1                                                              |                                                     |